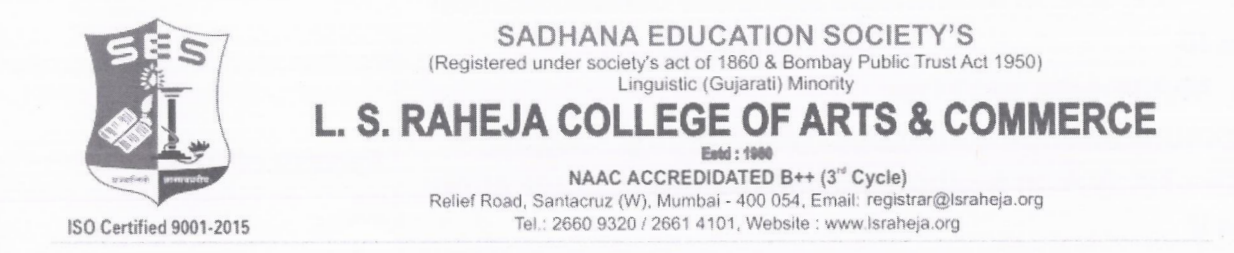

### Ref.No.LSRC/SY-TY/Pre Registration Form/24-25/1026 July 31, 2024.

### NOTICE

### (SY AND TY STUDENTS)

Students are hereby informed to fill the Pre-registration form of University of Mumbai at – https://mumoa.digitaluniversity.ac through PRN only (mentioned in mark sheet) and submit a copy of the same along with all semester mark sheets and ABC Id card copy to the office counter as per the below mentioned schedule. Students are further informed to select the programme only as per the list given on next page.

| S.No. | Day       | Date       | Programme      | Time          |
|-------|-----------|------------|----------------|---------------|
| 1     | Monday    | 05.08.2024 | BA & BAMMC     | 9.30 to 12.00 |
| 2     | Tuesday   | 06.08.2024 | BCOM           | 9.30 to 12.00 |
| 3     | Wednesday | 07.08.2024 | BAF, BBI & BFM | 9.30 to 12.00 |
| 4     | Thursday  | 08.08.2024 | BMS & BSC IT   | 9.30 to 12.00 |

Students who fail to submit the above form, their examination form will not be generated and they will not be able to appear for semester III and V examination to be held in October / November, 2024.

Students are required to submit the same on priority basis.

Note : Students facing difficulty while filling the pre-registration form should contact the office staff on counter on 1<sup>st</sup> and 2<sup>nd</sup> August, 2024 from 11.00 to 12.00 noon.

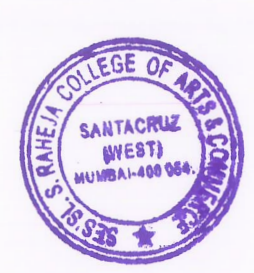

| Programme Name                                                                                                    | Faculty             |
|----------------------------------------------------------------------------------------------------|---------------------|
| B.A. Multimedia and Mass<br>Communication(Autonomous)(with Credits) - Regular -<br>CBCS - S.Y. B.A. in Multimedia and Mass Communication<br>Sem III | Faculty of Arts     |
| B.A. Multimedia and Mass<br>Communication(Autonomous)(with Credits) - Regular -<br>CBCS - T.Y. B.A. in Multimedia and Mass Communication<br>Sem V   | Faculty of Arts     |
| B.A.(Autonomous)(with Credits) - Regular - CBCS - S.Y.<br>B.A. Sem III                                                                              | Faculty of Arts     |
| B.A.(Autonomous)(with Credits) - Regular - CBCS - T.Y.<br>B.A. Sem V                                                                                | Faculty of Arts     |
| B.Com. (A.and F.)(Autonomous)(with Credits) - Regular -<br>CBCS - S.Y. B.Com. (A. and F.)(Autonomous) Sem III                                       | Faculty of Commerce |
| B.Com. (A.and F.)(Autonomous)(with Credits) - Regular -<br>CBCS - T.Y. B.Com. (A. and F.)(Autonomous) Sem V                                         | Faculty of Commerce |
| B.Com. (Autonomous)(with Credits) - Regular - CBCS - S.Y.<br>B.Com.(Autonomous) Sem III                                                             | Faculty of Commerce |
| B.Com. (Autonomous)(with Credits) - Regular - CBCS -<br>T.Y. B.Com.(Autonomous) Sem V                                                               | Faculty of Commerce |
| B.Com. (B.and I.)(Autonomous)(with Credits) - Regular -<br>CBCS - S.Y. B.Com. (B. and I.)(Autonomous) Sem III                                       | Faculty of Commerce |
| B.Com. (B.and I.)(Autonomous)(with Credits) - Regular -<br>CBCS - T.Y. B.Com. (B. and I.)(Autonomous) Sem V                                         | Faculty of Commerce |
| B.Com. (F.M.)(Autonomous)(with Credits) - Regular -<br>CBCS - S.Y. B.Com. (F.M.)(Autonomous) Sem III                                                | Faculty of Commerce |
| B.Com. (F.M.)(Autonomous)(with Credits) - Regular -<br>CBCS - T.Y. B.Com. (F.M.)(Autonomous) Sem V                                                  | Faculty of Commerce |
| B.M.S.(Autonomous)(with Credits) - Regular - CBCS - S.Y.<br>B.M.S.(Autonomous) Sem III                                                              | Faculty of Commerce |
| B.M.S.(Autonomous)(with Credits) - Regular - CBCS - T.Y.<br>B.M.S.(Autonomous) Sem V                                                                | Faculty of Commerce |
| B.Sc. (I.T.) (Autonomous)(with Credits) - Regular - CBCS -<br>S.Y.B.Sc. (I.T.) (Autonomous) Sem III                                                 | Faculty of Science  |
| B.Sc. (I.T.) (Autonomous)(with Credits) - Regular - CBCS -<br>T.Y.B.Sc. (I.T.) (Autonomous) Sem V                                                   | Faculty of Science  |

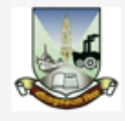

# UNIVERSITY OF MUMBAI

M.G.Road, Fort, Mumbai-400032, Maharashtra(India)

#### LOGIN SCHEDULE ONLINE HELP

I am a New Admission seeker in this University. ह्या विद्यापीठात मी पहिल्यांदाच प्रवेश घेत आहे.

(ه)

Students NOT HAVING 16 Digit PRN have TO click ON "Register" button below. AFTER successful registration, LOG ON WITH registered username AND password.

१६ अंकी PRN नसलेल्या विद्यार्थ्यांनी "रजिस्टर" "Register" बटनवर क्लिक करावे." यशस्वीरीत्या नोंदणी झाल्यावर युझरनेम व पासवर्ड टाकून लॉगीन करावे. Use Chat Support for any query by clicking 'Online Help' Link given above OR Call on Helpline Number: 020-66834821 Call Center will be open during 10 am. to 6 pm.

USER NAME

Password

Forgot Username/ Password ? | Validate Registration

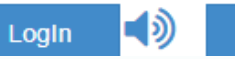

# Register 🚺

Website : https://mumoa.digitaluniversity.ac/

Already Student of this University मी ह्या विद्यापीठाचा विद्यार्थी असून माझ्याकडे १६ अंकी PRN नंबर आहे.

۱

Use USERNAME as 164XXXXXX OR OAXXXXXX OR your 16 digit PRN provided at the time of FIRST Admission. If the applicant DO NOT remember User Name, use "Forgot Username /Password" link to retrieve the same. पहिल्या प्रवेशाच्या वेळी जो USERNAME मिळालेला असेल तो लॉगीन साठी वापरावा. जसे 164XXXXXXX OR OAXXXXXXX OR 16 अंकी PRN इत्यादी. USERNAME आठवत नसल्यास "Forgot Password" लिंकचा वापर करावा.

I have my 16 digit enrollment number/PRN.

USER NAME/ PRN

Student have to entered the password on next screen. The password is your 'Date of Birth' and format is 'yymmdd'

For Eg, Your Birth date is '04th Nov 1979', You have entered the password as '791104'

Note: If the password does not match and you are not able to login, please contact your college to get the system entered 'Date of Birth' else click on

#### DASHBOARD ONLINE HELP

◦ View Profile

### 

Application Status

Please check your profile details once again by clicking on each section before you click on "Profile Confirmation and Apply Online" button on succeeding screens. You will not be able to modify any part of profile (Profile will be locked) once you have applied.
प्रोफाईल कन्फर्मेशन आणि अप्लाय ऑनलाईन" बटनवर क्लिक करण्यापूर्वी आपले संपूर्ण प्रोफाईल (वैयक्तिक, आरक्षण, शैक्षणिक, संपर्क इ.) पुन्हा तपासुन पहा. एकदा ऑनलाईन अर्ज केल्यावर प्रोफाईल मध्ये कुठलाही बदल करता येत नाही.

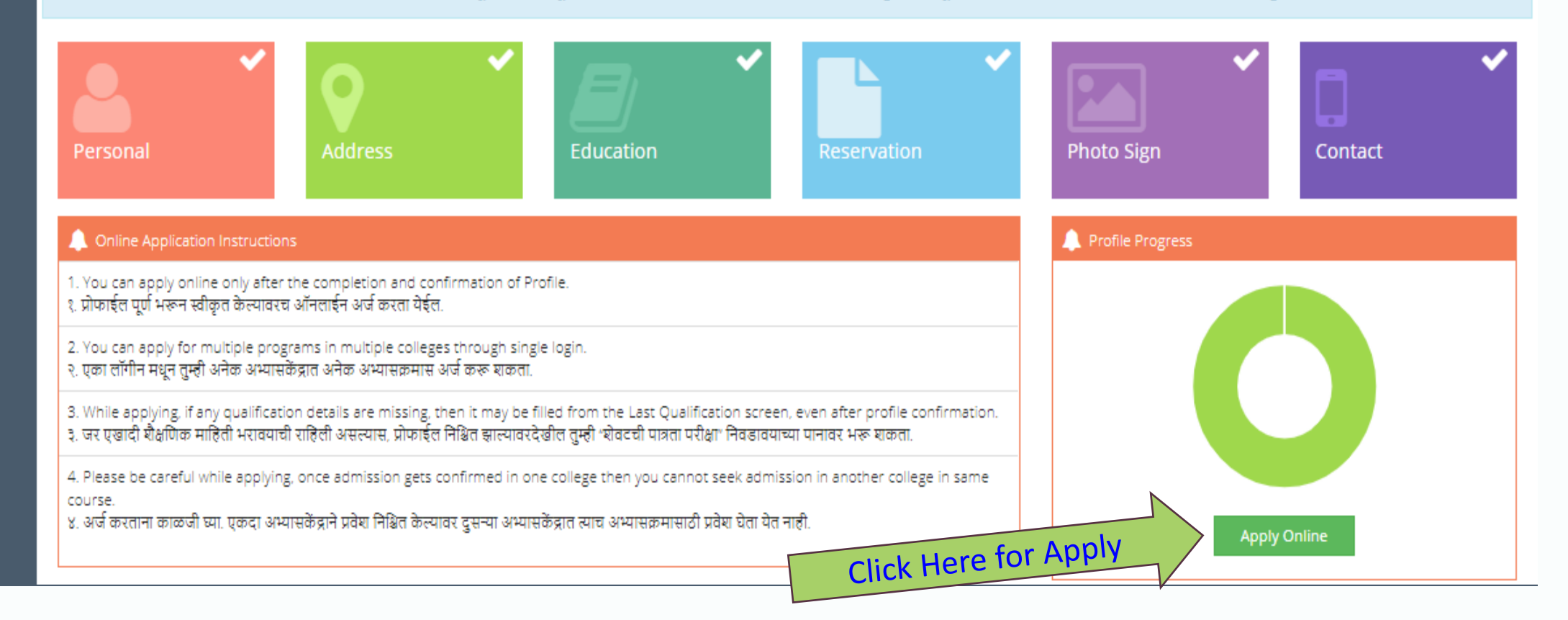

# 💼 🛯 🖕 Apply Online

This link shall be used only when you are seeking admission in higher Course part/ term of the same Course (i.e. from First Year BA – 1st semester to Second Year BA – 1st semester). Please make sure you want to do the same.

B.Com. (F.M.)(with Credits) - Regular - Rev16 -S.Y.B.Com. (F.M.) Sem III

Apply

### **Previous Term Result Details**

### B.Com. (F.M.)(with Credits)-Regular-Rev16

| Part - Term               | Part Result     | Term Result     |
|---------------------------|-----------------|-----------------|
| Sem I F.Y. B.Com. (F.M.)  | 'Not Avaialble' | 'PASS'          |
| Sem II F.Y. B.Com. (F.M.) | 'Not Avaialble' | 'Not Avaialble' |

Use this link ONLY WHEN Applicant wishes to APPLY to a NEW Academic Programme, either under the EXISTING Faculty/College OR ANOTHER Faculty/College. For example: 1. Applicant has completed BA and wishes to apply for MA / MBA and such other cases within Eligibility Criterion. OR 2. Applicant is studying in BCOM and wishes to apply for B.A.LL.B. by discontinuing BCOM and such other cases within Eligibility Criterion.

I am willingly taking admission into another programme and my prior admission is to be cancelled. I, hereby, declare that I am solely responsible for my decision to get admission into other programme. At any stage, I should not hold the institution responsible for this.

Admission to Another Programme

### SELECT YOUR PROGRAMME

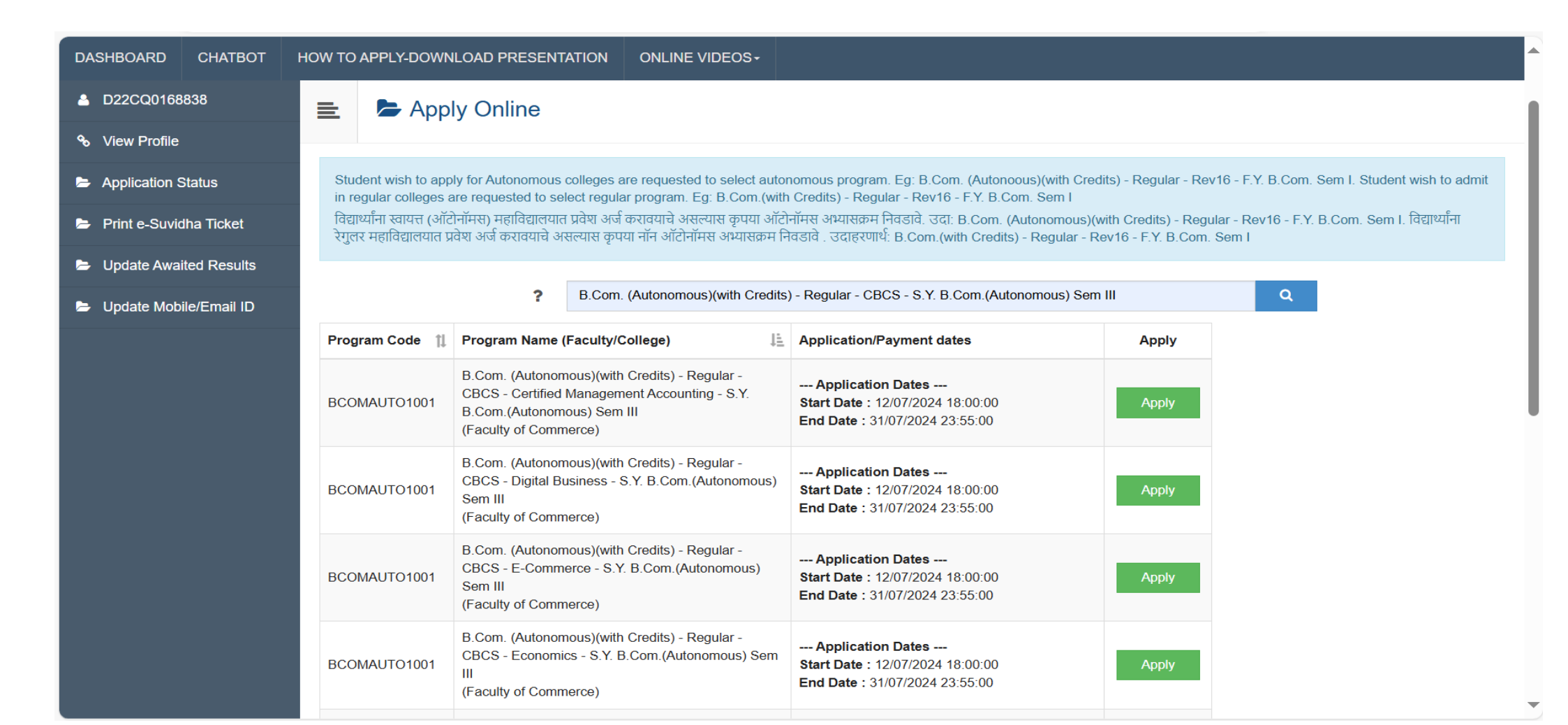

# 🖕 Last Qualifying Exam / शेवटची पात्रता परीक्षा निवडा.

Program Name [Code] M.Sc. Bioanalytical Science (Integrated)(with Credits) - Regular - Rev16 - F.Y. M.Sc. Bioanalytical Sciences (Integrated) Part I Sem I [null]

|   |                                |              |                                      |       |        | <b>+</b> Ad | d Qualification |
|---|--------------------------------|--------------|--------------------------------------|-------|--------|-------------|-----------------|
|   | Qualification                  | Passing Date | Board/University                     | Marks | Out of | CGPA        | Percentage      |
| 0 | SSC/Std 10th                   | June 2017    | CENTRAL BOARD OF SECONDARY EDUCATION | 475   | 500    | -           |                 |
| 0 | HSC/Std 12th [12Th (Commerce)] | May 2019     | CENTRAL BOARD OF SECONDARY EDUCATION | 480   | 500    | -           |                 |

# Preferences

Want to apply for In-House Seat?
 [Tick / Select the Check-box, if YES]

Want to apply for Minority Seat?
 [Tick / Select the Check-box, if YES]

![](_page_6_Picture_6.jpeg)

## **()** Click on Qualifications to fill details.

| Qualification   | Board/University | Faculty/College Name | Passing Date | Marks/Out of | CGPA | Edit     | Delete |
|-----------------|------------------|----------------------|--------------|--------------|------|----------|--------|
| SSC/Std 10th    |                  |                      |              |              |      |          |        |
| SSC/Std 10th    |                  |                      | June 2017    | 475 / 500    | -    | <b>A</b> | 0      |
| HSC/Std 12th    |                  |                      |              |              |      |          |        |
| HSC/Std 12th    |                  |                      | May 2019     | 480 / 500    | -    | <b>*</b> | 0      |
| Add Certificate | 2                | Student can ad       | ld           |              |      |          |        |
| Add Diploma     |                  | Previous             |              |              |      |          |        |
| Add Graduate/   | Post Graduate    | Qualification        |              |              |      |          |        |
|                 |                  | Proceed              |              |              |      |          |        |

### FILL THE EXAMINATION DETAILS

| DASHBOARD       | CHATBOT      | HOW TO APPLY-DOWNLOAD PRESENTATION ONLINE VIDEOS -                            |
|-----------------|--------------|-------------------------------------------------------------------------------|
| A D22CQ0168     | 3838         | Graduation Details                                                            |
| ✤ View Profile  |              |                                                                               |
| Application S   | Status       | University*  Indian                                                           |
| 🗁 Print e-Suvio | dha Ticket   | State Maharashtra *                                                           |
| 🗁 Update Awai   | ited Results | Name of University* University of Mumbai                                      |
| E Update Mob    | ile/Fmail ID | Name of College/School* L S RAHEJA COLLEGE OF ARTS AND COMMERCE               |
|                 | <u></u>      | Level of Degree* Bachelors                                                    |
|                 |              | Name of Degree* FYBCOM SEM I                                                  |
|                 |              | Specialization / Main Subject Specialization / Main Subject                   |
|                 |              | Result Status*                                                                |
|                 |              | Date of Result* March * 2024 *                                                |
|                 |              | Roll No / Seat No* 22BCOM1B-155                                               |
|                 |              | Marksheet No MARKSHEET NO                                                     |
|                 |              | If your result has Grades or Marks* <ul> <li>Marks</li> <li>Grades</li> </ul> |
|                 |              | Total Marks Obtained*   300   Out of*   700                                   |
|                 |              | Percentage 42.86 %                                                            |
|                 |              | Save Cancel                                                                   |

## SAME TYPE FILL DATA NEXT SEMESTER (AS PER APPLICABLE)

## CLICK AGAIN TAB of Add Graduate/Post Graduate

### AFTER FILLING ALL EXAMINATION DETAILS CLICK ON PROCEED

# SELECT LAST QUALIFICATION EXAMINATION

| DASHBOARD CHATBOT                                                                                                    | HOW TO APPLY-DOWNLOAD PRESENTATION                                                                                      | W TO APPLY-DOWNLOAD PRESENTATION ONLINE VIDEOS - |                                                                     |       |        |      |            |  |  |  |
|----------------------------------------------------------------------------------------------------|----------------------------------------------------------------------------------------------------|--------------------------------------------------|---------------------------------------------------------------------|-------|--------|------|------------|--|--|--|
| D22CQ0168838                                                                                                    | 😑 🖕 Last Qualifying Exam / शेवटची पात्रता परीक्षा निवडा.                                                                |                                                  |                                                                     |       |        |      |            |  |  |  |
| ✤ View Profile                                                                                                    |                                                                                                    |                                                  |                                                                     |       |        |      |            |  |  |  |
| Application Status                                                                                                    | Program Name [Code] B.Com. (Autonomous)(with Credits) - Regular - CBCS - S.Y. B.Com.(Autonomous) Sem III [BCOMAUTO1001] |                                                  |                                                                     |       |        |      |            |  |  |  |
| 🗁 Print e-Suvidha Ticket                                                                                                    | icket                                                                                                    |                                                  |                                                                     |       |        |      |            |  |  |  |
| Update Awaited Results                                                                                                    | Qualification                                                                                                    | Passing Date                                     | Board/University                                                    | Marks | Out of | CGPA | Percentage |  |  |  |
| 🗁 Update Mobile/Email ID                                                                                                    | O SSC/Std 10th                                                                                                    | July 2020                                        | MAHARASHTRA STATE BOARD OF SECONDARY AND HIGHER SECONDARY EDUCATION | 329   | 500    | -    |            |  |  |  |
|                                                                                                    | O HSC/Std 12th [12Th (Commerce)]                                                                                        | June 2022                                        | MAHARASHTRA STATE BOARD OF SECONDARY AND HIGHER SECONDARY EDUCATION | 351   | 600    | -    |            |  |  |  |
|                                                                                                    | O Degree : FYBCOM SEM I                                                                                                 | March 2024                                       | arch 2024 University of Mumbai                                      |       |        |      | 42.86      |  |  |  |
|                                                                                                    | Degree : FYBCOM SEM II                                                                                                  | April 2024                                       | University of Mumbai                                                | 322   | 700    | -    | 46.00      |  |  |  |
|                                                                                                    | Preferences                                                                                                    |                                                  |                                                                     |       |        |      |            |  |  |  |
| Preferences   Want to apply for In-House Seat?  Tick / Select the Check-box, if YES]  Want to apply for Minority Seat?  Tick / Select the Check-box, if YES]  Submit |                                                                                                    |                                                  |                                                                     |       |        |      |            |  |  |  |

### SELECT COLLEGE

| DASHBOARD CHATBOT        | HOW TO APPLY-DOWNLOAD PRESENTATION                                                           | N ONLINE VIDEOS -                                                                                                    |                 |  |  |  |  |
|--------------------------|----------------------------------------------------------------------------------------------|----------------------------------------------------------------------------------------------------|-----------------|--|--|--|--|
| D22CQ0168838             | 😑 🕒 List of College                                                                          |                                                                                                    |                 |  |  |  |  |
| ✤ View Profile           |                                                                                              |                                                                                                    |                 |  |  |  |  |
| Application Status       | Last Qualification saved successfully!                                                       |                                                                                                    | ×               |  |  |  |  |
| Print e-Suvidha Ticket   | Program Name [Code] B.Com. (Autono                                                           | nous)(with Credits) - Regular - CBCS - S.Y. B.Com.(Autonomous) Sem III IBCOMAUTO10011                                                                                                    |                 |  |  |  |  |
| Update Awaited Results   |                                                                                              |                                                                                                    |                 |  |  |  |  |
| 🕒 Update Mobile/Email ID | Select College in which you would like to a<br>निवडलेल्या अभ्यासक्रमासाठी अभ्यासकेंद्र शोधा. | ly for the selected Program. You can apply to multiple colleges and generate seperate application forms                                                                                               |                 |  |  |  |  |
|                          | Below displayed colleges are shown from tl<br>आपल्या शहरातील अभ्यासकेंद्र खाली दाखविलेले आ   | city of your residence. If you want to apply to the colleges other than your residence city, then use the Search Filter.<br>त. दुसऱ्या शहरातील अभ्यासर्केंद्र हुवे असल्यास "सर्च फिल्टर" चा वापर करा. |                 |  |  |  |  |
|                          | If you are searching Autonomous college th                                                   | n make sure that you have selected autonomous program                                                                                                    |                 |  |  |  |  |
|                          | आपण स्वायत्त (ऑटोनॉमस) महाविद्यालय निवडणार                                                   | साल तर आपण ऑटोनॉमस अभ्यासक्रम निवडले असल्याची खात्री करा.                                                                                                    |                 |  |  |  |  |
|                          |                                                                                              |                                                                                                    |                 |  |  |  |  |
|                          | 1                                                                                            | 307 Q Search Filter ~                                                                                                    |                 |  |  |  |  |
|                          | District <sup>1</sup> Tehsil <sup>1</sup> City                                               | College Name                                                                                                    | College<br>Code |  |  |  |  |
|                          | Mumbai City Mumbai Santacru:<br>(W)                                                          | L. S. Raheja College of Arts and Commerce                                                                                                    | 307 Select      |  |  |  |  |
|                          | Previous 1 Next Showing 1 to 1 of 1 entries (filtered from                                   |                                                                                                    |                 |  |  |  |  |
|                          |                                                                                              |                                                                                                    |                 |  |  |  |  |
|                          |                                                                                              |                                                                                                    |                 |  |  |  |  |
|                          |                                                                                              | Copyright © 2016 Maharashtra Knowledge Corporation Limited. All Rights Reserved.<br>The website can be best viewed in 1024 * 768 resolution with Chrome and FireFox                                   | 148             |  |  |  |  |

### SELECT MEDIUM & COURSE DETAILS FOR BOTH SEMESTER

| DASHBOARD CHATBOT HOW    | N TO APPLY-DOWNLOAD PRESENTATION ONLINE VIDEOS -                                                                                                    |
|--------------------------|----------------------------------------------------------------------------------------------------|
| L D22CQ0168838           | 🗈 🖕 Course Selection / विषय व शिकण्याचे माध्यम निवडा.                                                                                                    |
| ✤ View Profile           |                                                                                                    |
| Application Status       | Program Name [Code]       B.Com. (Autonomous)(with Credits) - Regular - CBCS - S.Y. B.Com. (Autonomous) Sem III         College Name [Code]       L. S. Raheja College of Arts and Commerce 307 |
| Print e-Suvidha Ticket   | Aedium of Instruction 🔿 Marathi 🔿 English                                                                                                    |
| Update Awaited Results   |                                                                                                    |
| ► Update Mobile/Email ID | Minimum 4 Course(s) & Maximum 4 Course(s) should be Selected                                                                                                    |
|                          | Compulsory Group Minimum:4 Maximum: 4 [If Applicable]          Image: BCOM3001 ] Paper 1         Image: BCOM3002 ] Paper 2         Image: BCOM3003 ] Paper 3         Image: BCOM3004 ] Paper 4  |

| DASHBOARD      | CHATBOT                                                                                                    | HOW TO APPLY-DOWNLOAD PRESENTATION ONLINE VIDEOS -                                                                                                    |  |  |  |  |  |  |
|----------------|----------------------------------------------------------------------------------------------------|----------------------------------------------------------------------------------------------------|--|--|--|--|--|--|
| 占 D22CQ016     | 8838                                                                                                    | Documents/Certificates Submitting with Application Form                                                                                                    |  |  |  |  |  |  |
| ✤ View Profile | ;                                                                                                    |                                                                                                    |  |  |  |  |  |  |
| Application    | Status                                                                                                    | Program Name [Code]       B.Com. (Autonomous)(with Credits) - Regular - CBCS - S.Y. B.Com. (Autonomous) Sem III [BCOMAUTO1001]         College Name [Code]       L. S. Raheja College of Arts and Commerce 307                                                                                                    |  |  |  |  |  |  |
| 🛎 Print e-Suvi | Print e-Suvidha Ticket Required Documents                                                                                                    |                                                                                                    |  |  |  |  |  |  |
| 🕒 Update Awa   | Update Awaited Results     Please select required documents to be submitted in College                                                                                                    |                                                                                                    |  |  |  |  |  |  |
| 🗁 Update Mot   | bile/Email ID                                                                                                    | Document                                                                                                    |  |  |  |  |  |  |
|                |                                                                                                    | Passing Certificate of Std 12th / Statement of Marks of Std 12th OR Original Passing Certificate /Statement of Marks of Last Qualifying Exam like degree, diploma, etc Degree : [FYBCOM SEM II]                                                                                                    |  |  |  |  |  |  |
|                |                                                                                                    |                                                                                                    |  |  |  |  |  |  |
|                |                                                                                                    | Additional Documents                                                                                                    |  |  |  |  |  |  |
|                |                                                                                                    | Document                                                                                                    |  |  |  |  |  |  |
|                |                                                                                                    | Passing Certificate of Std 10th.                                                                                                    |  |  |  |  |  |  |
|                |                                                                                                    | Leaving Certificate.                                                                                                    |  |  |  |  |  |  |
|                |                                                                                                    | Certificate of Caste with Category.                                                                                                    |  |  |  |  |  |  |
|                | Non Creamy Layer Certificate.                                                                                                    |                                                                                                    |  |  |  |  |  |  |
|                |                                                                                                    | NUTURY NOV ID APPR-Y-DOWNLOAD PRESENTATION       ONLINE VDECOS-         Image: Image: Imag |  |  |  |  |  |  |
|                | BOMD       VMITO APPLIA200ML/QAD PRESENTATION       ONLINE VDEOS-         202000160333       Program Name (Soci)       BODCuments/Certificates Submitting with Application Form         Aver Profile       Program Name (Soci)       E. Company Name (Soci)       E. Company Name (Soci)       E. Compa |                                                                                                    |  |  |  |  |  |  |
|                | Please select required documents to be submitted in College           Document           Passing Certificate of Stid 12th / Statement of Marks of Stid 12th Corgnal Passing Certificate / Statement of Marks of Last Qualifying Exam like degree diploma.etc - Degree : [FYBCOM SEM I]           Additional Documents           Document           Cocument           Document           Certificate of Stid 12th / Statement of Marks of Stid 12th Corgnal Passing Certificate / Statement of Marks of Last Qualifying Exam like degree diploma.etc - Degree : [FYBCOM SEM I]           Additional Documents           Certificate of Stid 12th / Statement of Marks of Stid 12th Corgnal Passing Certificate / Statement of Marks of Last Qualifying Exam like degree diploma.etc - Degree : [FYBCOM SEM I]           Additional Documents           Certificate of Stid 10th.           Leaving Certificate           Certificate of Caste with Category.           Nen Creamy Lagre Certificate.           Domicle Certificate.           Domicle Certificate.           Domicle Certificate.           Certificate for Physically Challenged.           Three copy of Migration Certificate.           Three copy of Migration Certificate.                                                                                                    |                                                                                                    |  |  |  |  |  |  |
|                |                                                                                                    | True copy of Migration Certificate.                                                                                                    |  |  |  |  |  |  |

![](_page_13_Picture_0.jpeg)

CONGRATULATIONS! You have successfully completed the application. Please Note your APPLICATION FORM no:339352.

If you want to apply for another college with same course, just click on DASHBOARD link then APPLY ONLINE button and proceed further.
 If you want to apply for another course, just click on DASHBOARD link then APPLY ONLINE button and proceed further.

## List of Application

| Form<br>No. | College                                                              | Program                                                                                                    | Date               | Status    | Payment | Admission<br>Fee<br>Payment | Print<br>Application<br>Form | Print<br>Admission<br>Form | Cancel |
|-------------|----------------------------------------------------------------------|----------------------------------------------------------------------------------------------------|--------------------|-----------|---------|-----------------------------|------------------------------|----------------------------|--------|
| 339352      | Parle Tilak<br>Vidyalaya<br>Associations<br>Sathaye College<br>[155] | B.A. Multimedia and Mass<br>Communication(with Credits)-<br>Regular-CBCS-F.Y. B.A. in<br>Multimedia and Mass<br>Communication | 23-<br>07-<br>2020 | Completed | 0       | 0                           | ٠                            | ē                          | 圓      |
| 326023      | Shri Narsee<br>Monjee College of<br>Commerce and<br>Economics [205]  | B.Com. (F.M.)(with Credits)-<br>Regular-Rev16-S.Y.B.Com. (F.M.)                                                               | 23-<br>07-<br>2020 | Cancelled | θ       | 0                           | ٠                            | ٠                          | Ē      |

×